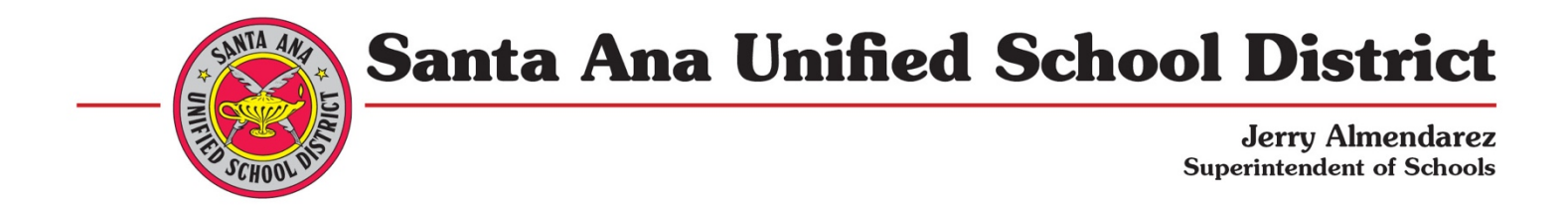

## Parent/Guardian Guide to Electronic Consent/Signature Page Guide

Here is a quick overview of what it will be like to sign your student's IEP consent and signature page electronically via Informed K12.

1) Look for an email from your student's case manager. From there, you can click on the blue "view your form" button and access the form. Note – you do not need an account or special log-in to access the document.

| Case Manager via Informed K12<br>to me 👻 |                                                                                                    | 8:28 AM (0 minutes ago) | ☆ | + Add Person | * | : |
|------------------------------------------|----------------------------------------------------------------------------------------------------|-------------------------|---|--------------|---|---|
|                                          | Informed KI2 formerly Chalk                                                                                                    | FORM WAITING            |   |              |   |   |
|                                          | Hi Parent Name,                                                                                                    |                         |   |              |   |   |
|                                          | You have received a document for Bridget Keating - 04/14/2020 - 02/<br>Case Manager.<br>Please fill out your parts of the form and submit according to instructi<br>online form and website. | 02/2002 from            |   |              |   |   |
|                                          | You can check the status of your form by clicking on the button o<br>at any time:                                                                                                    | er link below           |   |              |   |   |
|                                          | View Your Form                                                                                                    |                         |   |              |   |   |
|                                          | Link to form: https://app.informedk12.com/docs/99?form_request_id=<br>8361446&token=Jqo6LNK4BnNjLqVGtFXNLhga                                                                                 |                         |   |              |   |   |
|                                          | Note: This is your personal link to the form so only forward this email i<br>like others to view your form.                                                                                  | f you would             |   |              |   |   |

2) You will notice the document looks very similar to what you were perhaps previously used to signing on paper. The first portion you will sign is the participation section. Please sign and date to the date of the IEP meeting. If your student is in the practice of signing their IEPs, you can also pass the device to them to sign, if they are 13 or older.

|                               | Signature(s) a | nd Parent Consent |          |            |
|-------------------------------|----------------|-------------------|----------|------------|
| Student Name Bridget Keating  | Date of Bi     | rth 02/02/2002    | IEP Date | 04/14/2020 |
| IEP MEETING PARTICIPANTS      |                |                   |          |            |
| Click to sign here            | 04/14/2020     |                   |          |            |
| Parent / Guardian / Surrogate | Date           | Parent / Guardian |          | Date       |
| Click to sign here            |                |                   |          | mm/dd/vvvv |
|                               |                |                   |          |            |

1601 East Chestnut Avenue, Santa Ana, CA 92701-6322 (714) 558-5501

3) The next section is to declare your consent. Please select from the dropdown the choice that best suits your position. If you need to write in an exception, you can write in the space below. If you run out of space, you can always attach an additional document.

Please make sure you also sign, date and select your title from the dropdown below the signature line.

| Attachments:<br>Add Attachment                                                                 |                            |                    |  |
|------------------------------------------------------------------------------------------------|----------------------------|--------------------|--|
| I have review                                                                                  | wed this form <del>-</del> |                    |  |
| I agree with the IEP, with the exception of<br>Exceptions                                      | \$                         |                    |  |
| Signature below is to authorize and approve the IEP.<br>Signature Click to sign here Parent \$ |                            | 04/14/2020<br>Date |  |
| Signature                                                                                      |                            | Date               |  |

4) Finally, it is time to send it on to the case manager. Once you click the pink button "I have reviewed this form" you can select "send to next approver"

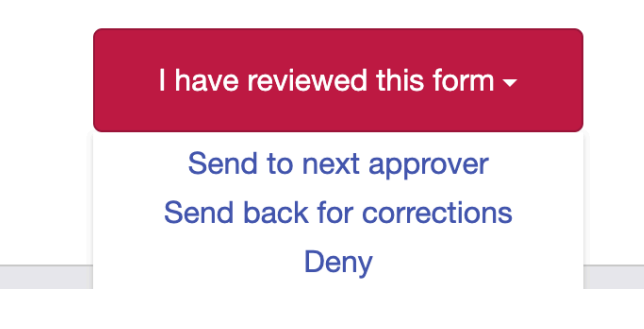

5) At this point you will want to copy the case manager's email, which is listed right above the purple button "send to this recipient" and paste it in the email section below. You will also want to input their name. Once you have inputted their name and email, you can click "send to this recipient" and your form will be sent back to them.

| nom step 40       | 10 40 011 04/ 14/ 2020 (                                                                                                    | meeneet internation           |                                         | _        |         |  |
|-------------------|----------------------------------------------------------------------------------------------------|-------------------------------|-----------------------------------------|----------|---------|--|
|                   |                                                                                                    |                               |                                         | ×        |         |  |
| med K12           | Already completed by:<br>1. Bridget Keating-Klamm<br>bridget@informedk12.com><br>2. LEA per obvidget@informedk12.com>                                                           |                               |                                         |          |         |  |
| dd a note         | 3. Case Manager<br>stridget@informedk12.com>                                                                                                    |                               |                                         |          |         |  |
| t Keating         | Please enter next                                                                                                    | recipient below.              | Send to this recipient                  | Admin    | Tools - |  |
|                   |                                                                                                    |                               | Go back to the question                 |          |         |  |
|                   | Case Manager                                                                                                    | Who does this go to?          |                                         |          |         |  |
| Student N         | Email                                                                                                    | Email                         |                                         | 20       |         |  |
|                   | Confirm Email                                                                                                    | Enter email again to con      | firm                                    |          |         |  |
| Brù<br>Parent / G | Cc<br>Send a view-only link                                                                                                    | Email (include multiple b     | by separating with commas)              |          |         |  |
| Click             |                                                                                                    |                               |                                         | <u> </u> |         |  |
| Bria              | Subject                                                                                                    |                               |                                         |          |         |  |
| LEA Repre         | Sign or Review: For                                                                                                    | m for Bridget Keating - 04/14 | /2020 - 02/02/2002 titled Parent Conser | 1020     |         |  |
|                   | Message                                                                                                    |                               |                                         |          |         |  |
| Additional        | You have received a document for Bridget Keating - 04/14/2020 - 02/02/2002 from Parent Name. Please fill out your parts of the form and submit according to instructions on the |                               |                                         |          |         |  |

6) Please do not hesitate to reach out to our support team with any questions you might have!

support@informedk12.com

| Contact us –         |
|----------------------|
| Your name (optional) |
| Email address        |
| How can we help you? |
| Attachments          |
| 🚺 Add up to 5 files  |
| zendesk              |